## 1、双击打开谷歌浏览器

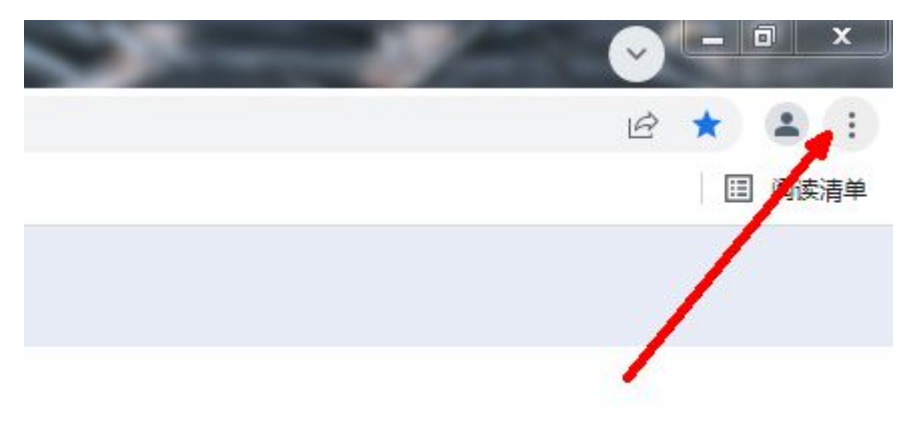

2、点开上图位置--选择设置--找到下方高级---点击清除浏览数据

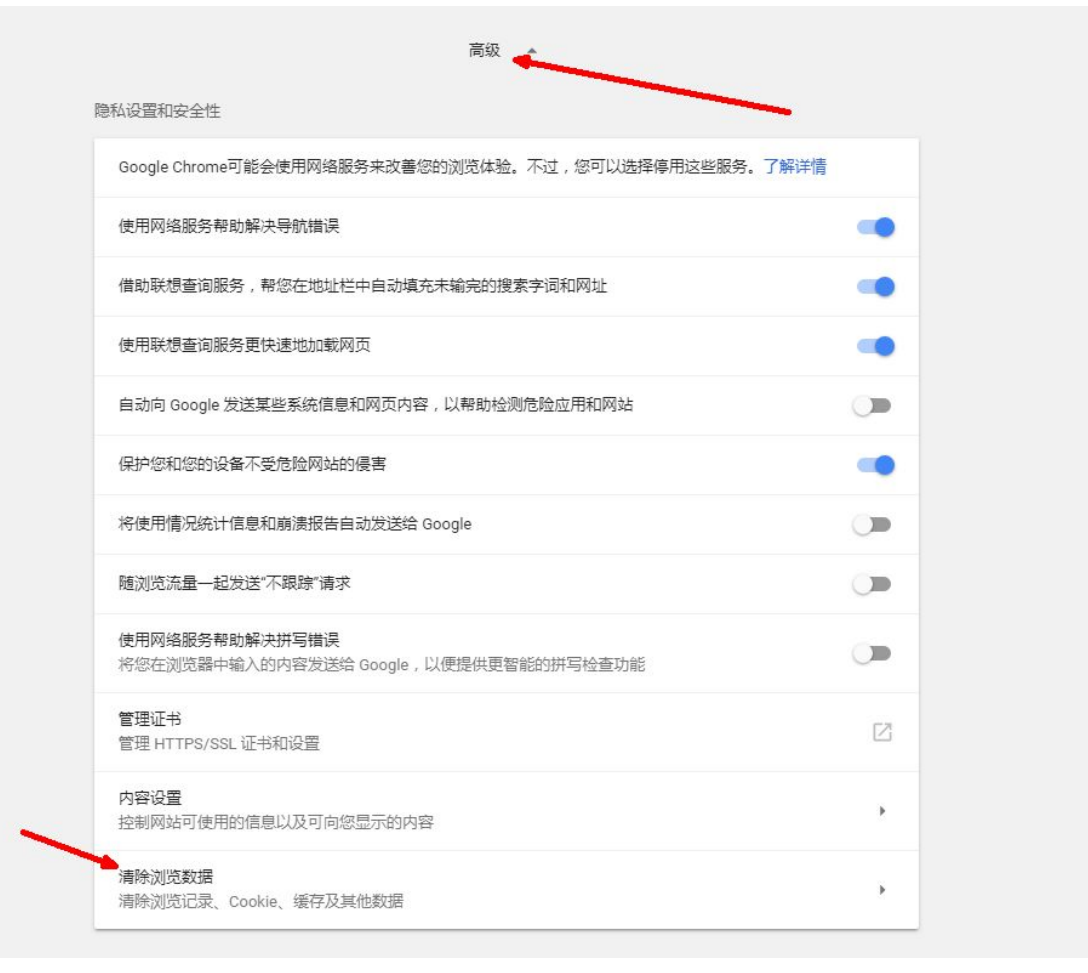

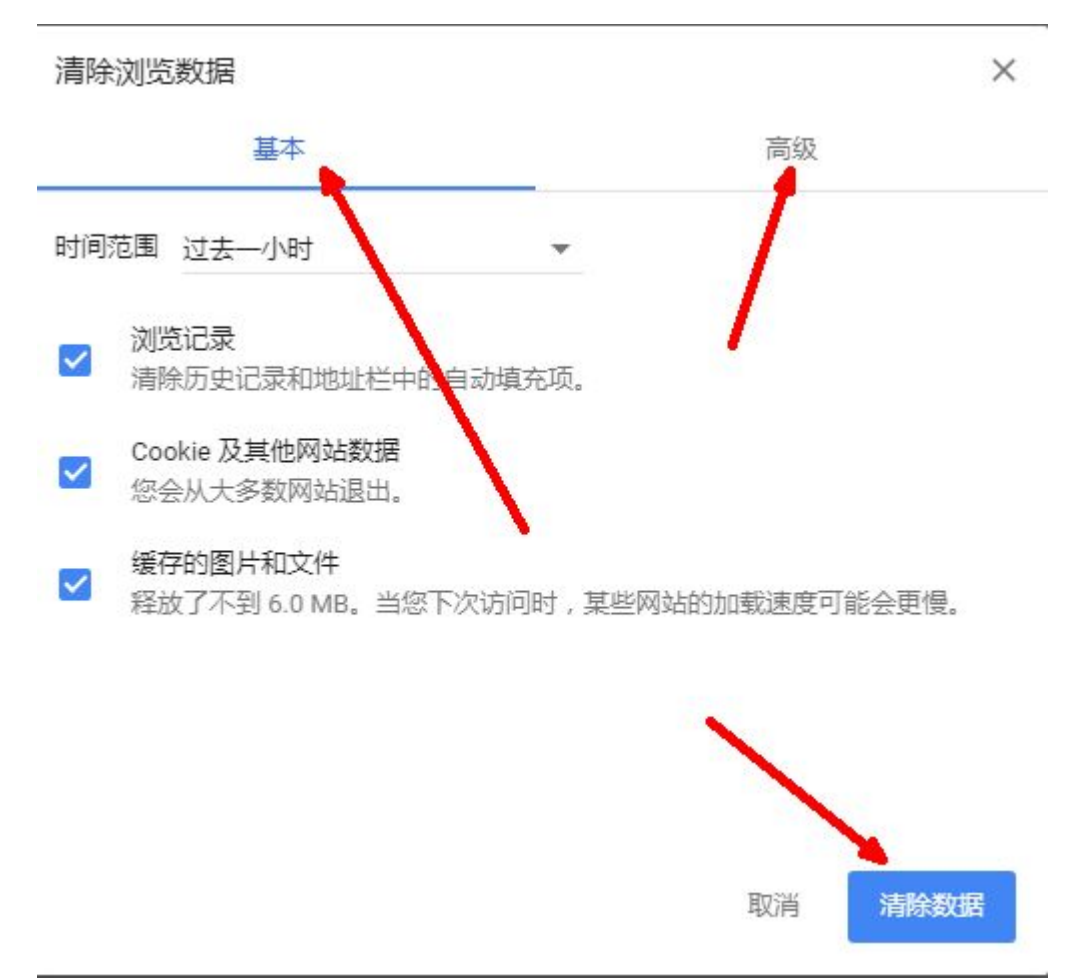

3、基本和高级里面都清除下,重启谷歌浏览器即可完成浏览器缓存清理